## Instrukcja korzystania z modułu e-Usprawiedliwienia w LIBRUS Synergia

Wchodzimy w przeglądarce internetowej na stronę <u>www.portal.librus.pl</u>. Następnie klikamy ZALOGUJ JAKO -> RODZIC LUB UCZEŃ (portal Librus Rodzina).

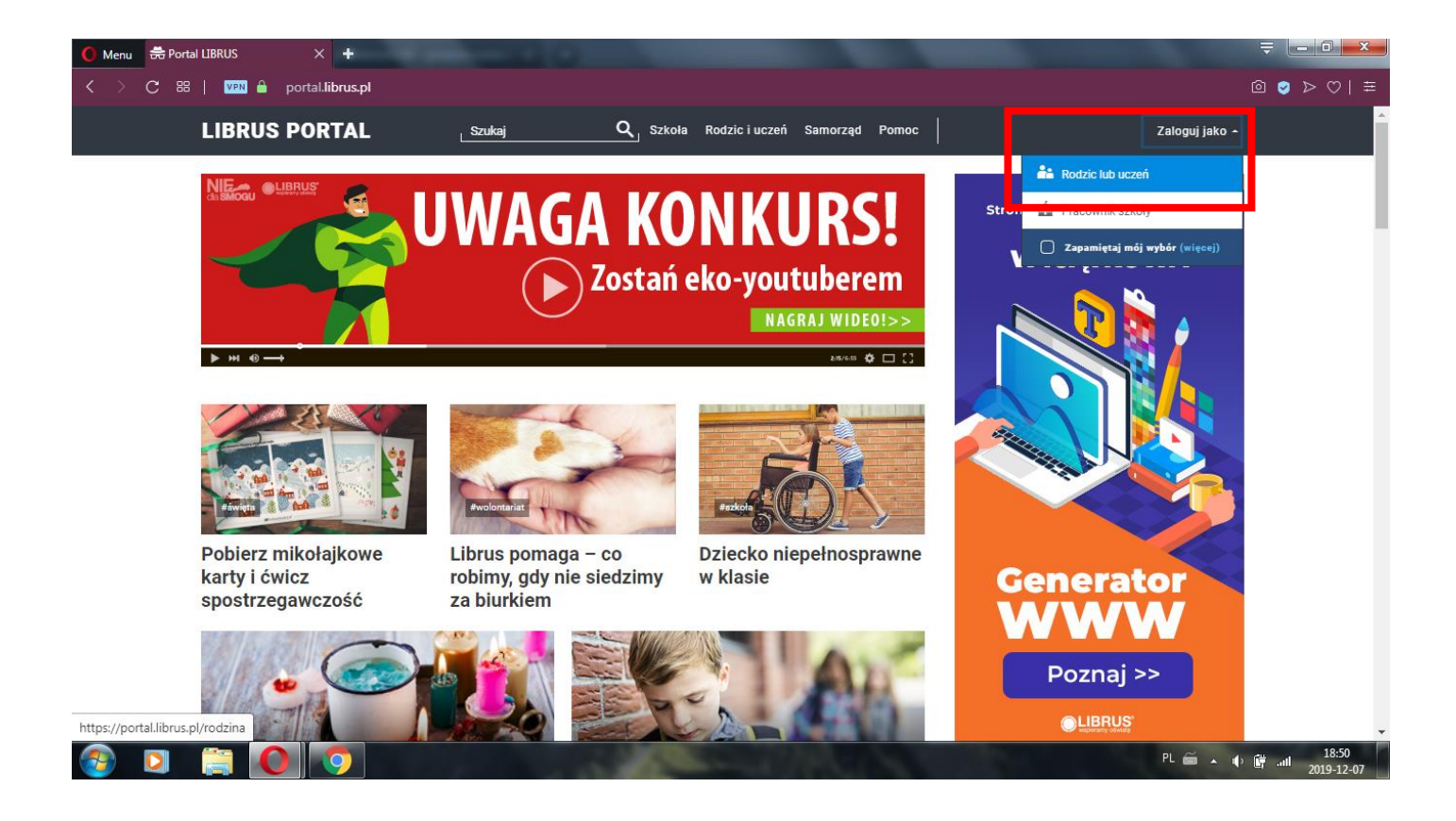

Następnie wybieramy fioletową opcję LIBRUS SYNERGIA i klikamy ZALOGUJ.

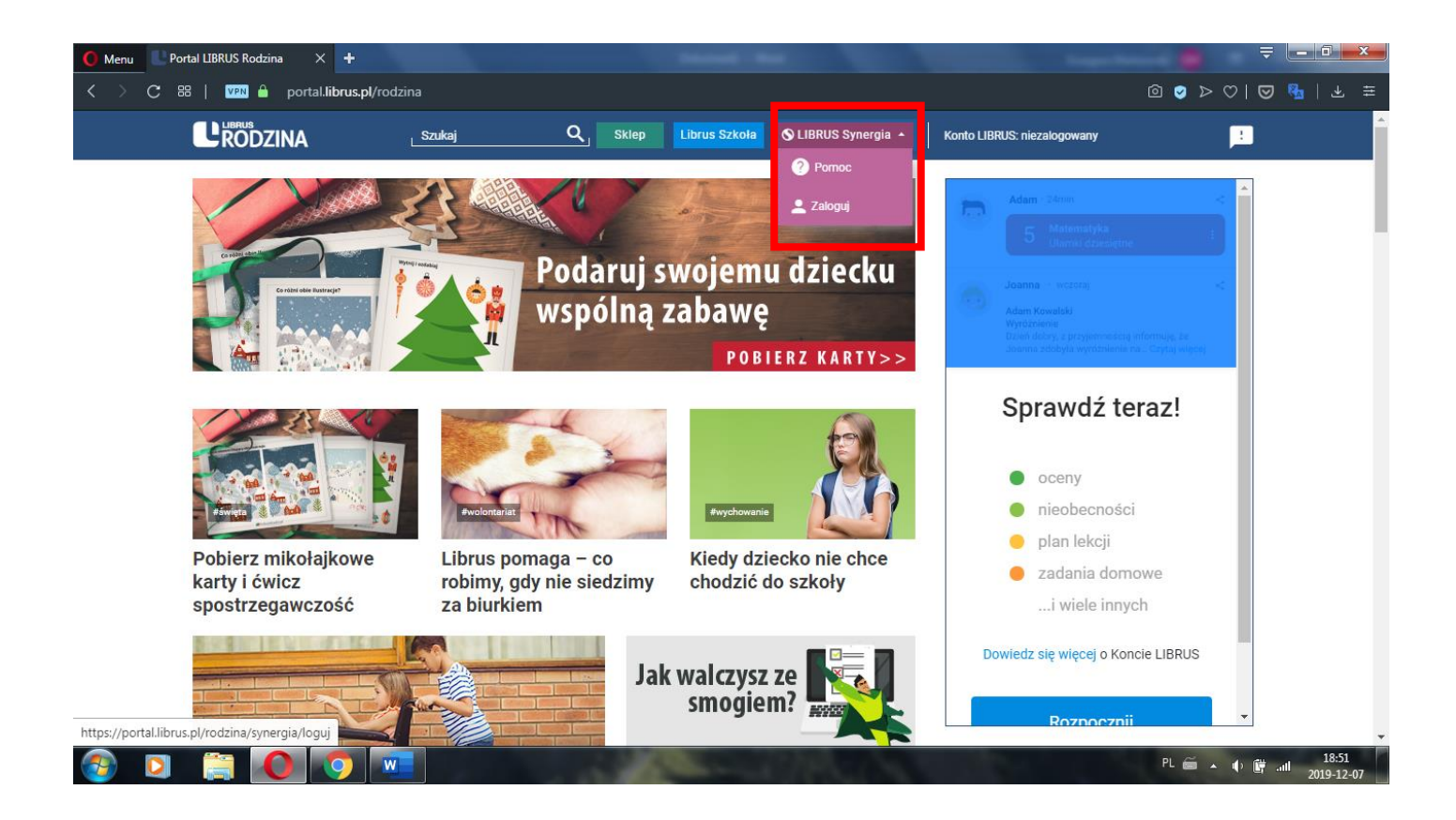

Logujemy się do systemu loginem otrzymanym ze szkoły oraz ustanowionym przez siebie hasłem do danego konta.

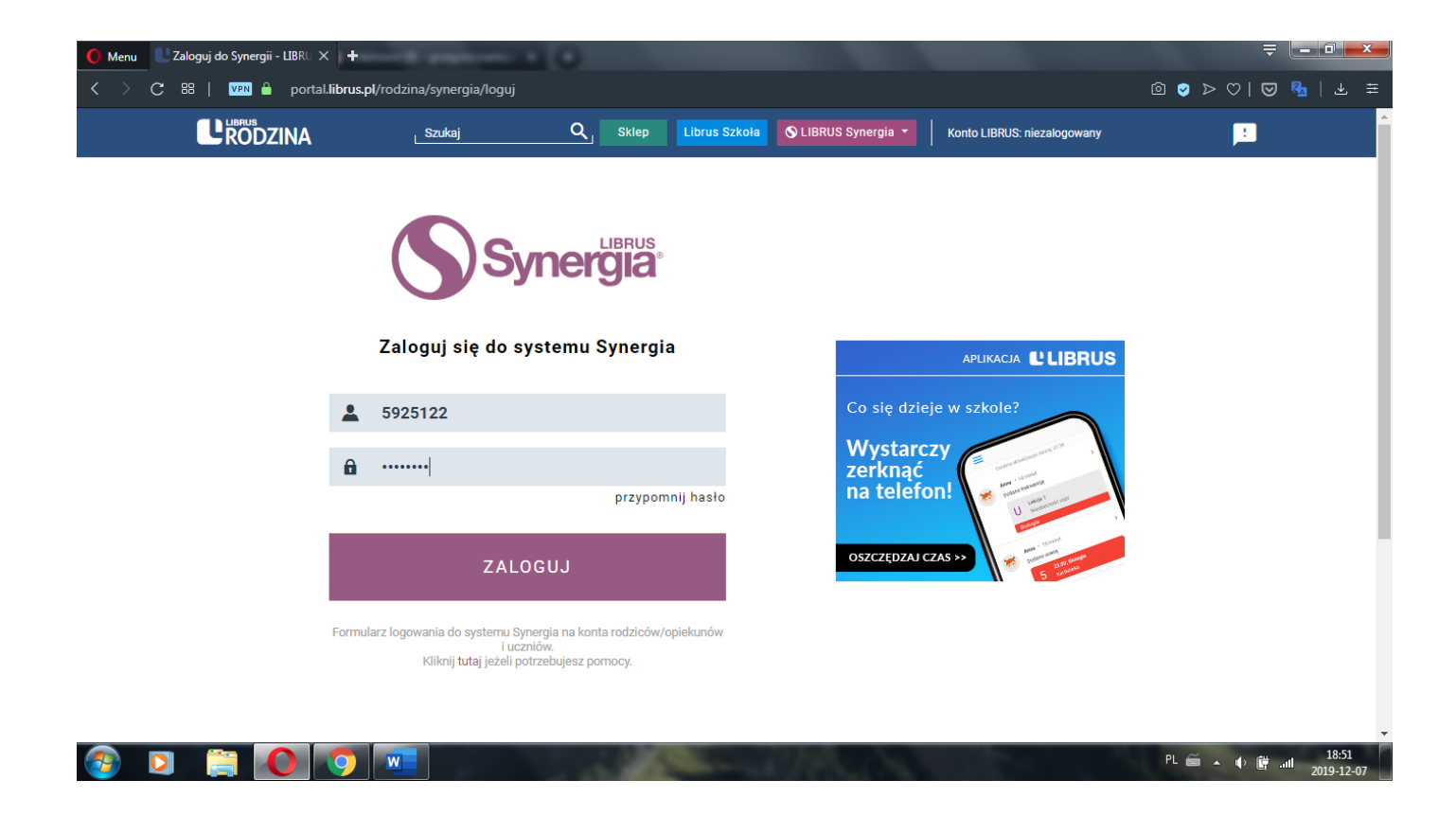

Po zalogowaniu się zobaczymy główny interfejs konta rodzica w LIBRUS Synergia. Klikamy w opcję e-Usprawiedliwienia widoczną u góry na czarnym pasku.

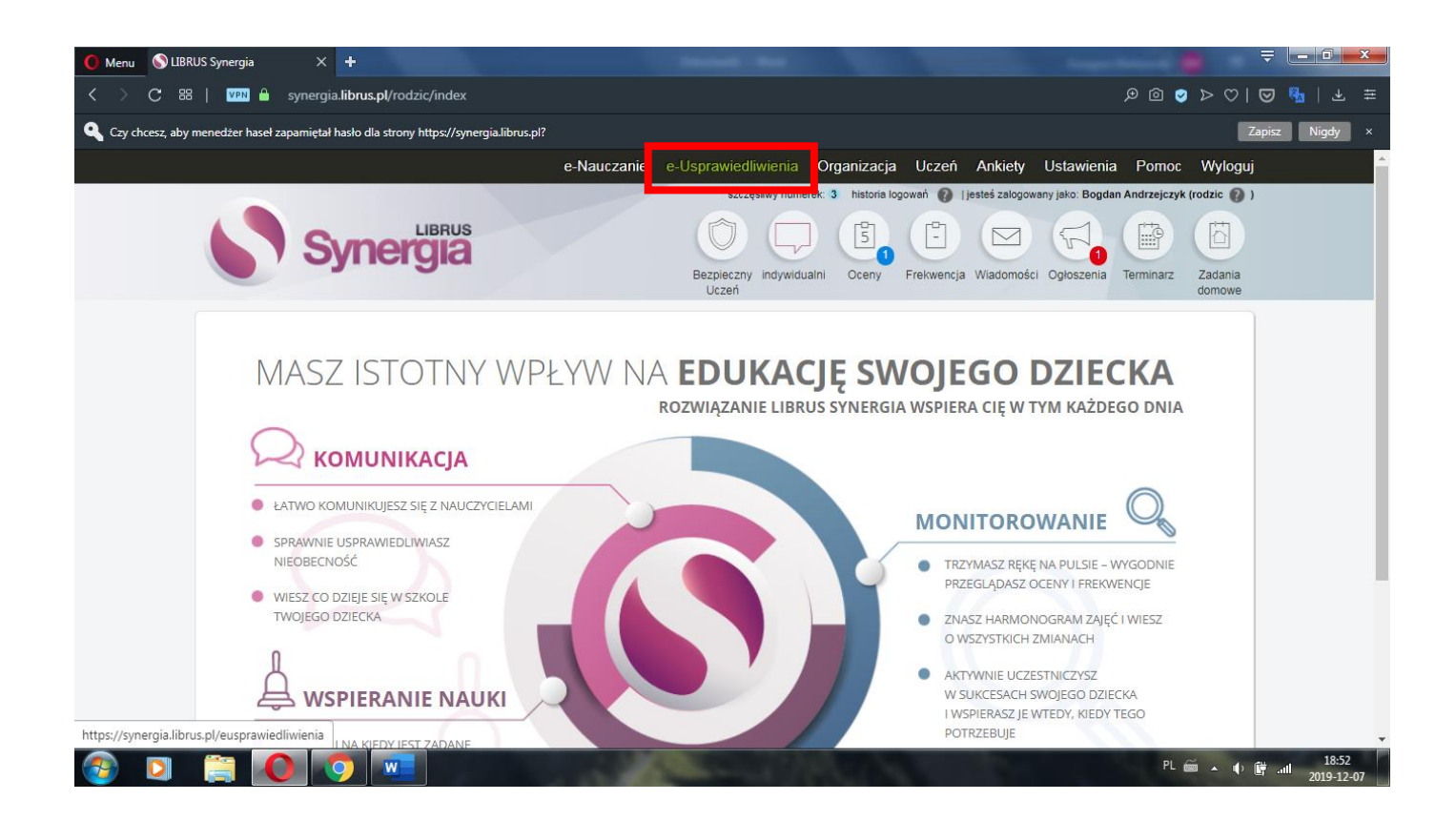

Po przejściu do modułu klikamy w zielony przycisk WYŚLIJ USPRAWIEDLIWIENIE w prawym górnym rogu. Oczywiście wcześniej możemy zobaczyć wszystkie nieobecności ucznia w module FREKWENCJA (kółko pod czarnym paskiem).

| O Menu            | 🔊 LIBRUS Synergia         | × 🕂                               | 1000                  |                         |                       |                       |                          |                      | ₹ - 0          | × |
|-------------------|---------------------------|-----------------------------------|-----------------------|-------------------------|-----------------------|-----------------------|--------------------------|----------------------|----------------|---|
| $\langle \rangle$ | C ==   VPN 🔒              | synergia.librus.pl/eusprawiedliwi | ienia                 |                         |                       |                       |                          | ቃ ፩ 🥑 ⊳              | ♡ ◙ %_ ±       |   |
|                   |                           |                                   | e-Naucz               | anie e-Usprawiedl       | wienia Organiz        | acja Uczeń A          | nkiety Ustawieni         | a Pomoc W            | /yloguj        |   |
|                   |                           |                                   |                       | szczę                   | śliwy numerek: 3 hist | oria logowań 👔   jest | eś zalogowany jako: Bogd | an Andrzejczyk (rodz | zic 🕜 )        |   |
|                   |                           | Synergia                          |                       | Bezpieczny<br>Uczeń     | indywidualni Oce      | ny Frekwencja W       | /iadomości Ogłoszenia    | Terminarz Za         | idania<br>mowe |   |
|                   | - Hennessie dituitente    |                                   |                       |                         |                       |                       |                          |                      |                |   |
|                   | e-Usprawiedliwienia       |                                   |                       |                         |                       |                       |                          | Wyślij uspi          | rawiedliwienie |   |
|                   |                           |                                   | Od daty               | 2019-11-07              |                       |                       |                          |                      |                |   |
|                   |                           |                                   | Do daty               | 2019-12-07              |                       |                       |                          |                      |                |   |
|                   |                           |                                   | Status                | wszystkie               | T                     |                       |                          |                      |                |   |
|                   |                           |                                   |                       | ОК                      |                       |                       |                          |                      |                |   |
|                   | Załącznik                 | Okres usprawiedliwienia           | Liczba usprawiedliwio | nych nieobecności       | Treść                 | Powiadomieni nau      | czyciele                 | Data wysłania        | Status         |   |
|                   |                           |                                   | [                     | 3rak usprawiedliwień do | wyświetlenia.         |                       |                          |                      |                |   |
|                   |                           |                                   |                       |                         |                       |                       |                          |                      |                |   |
|                   |                           |                                   |                       |                         |                       |                       |                          | LIBR                 | US             |   |
|                   |                           |                                   |                       |                         |                       |                       |                          | Serieramy wspieramy  | oświatę        |   |
| https://svne      | ergia.librus.pl/eusprawie | dliwienia/dodai                   |                       |                         |                       |                       |                          |                      |                |   |
|                   |                           |                                   |                       | A                       | CIPL.                 |                       |                          | PL 🚎 🔺               |                | , |

Następnie otworzy się interfejs służący do wypełnienia informacji odnośnie nieobecności, które chcemy usprawiedliwić. W tym miejscu decydujemy, czy usprawiedliwiamy wybrane dni, czy tylko niektóre godziny konkretnego dnia, a także możemy wpisać treść usprawiedliwienia oraz załączyć plik dla wychowawcy, np. zwolnienie lekarskie. Ponadto, jeśli ucznia nie będzie przez dający się przewidzieć okres, istnieje u dołu opcja powiadomienia wszystkich nauczycieli w klasie o planowanej nieobecności. Wtedy klikamy w checkbox do tego służący. Na koniec klikamy WYŚLIJ USPRAWIEDLIWIENIE u dołu interfejsu. W tym momencie wychowawca otrzyma naszą prośbę o usprawiedliwienie wybranych nieobecności i będzie mógł ją zaakceptować.

| C 88   VPN 🔒 synergia | .librus.pl/eusprawiedliwienia/dodaj                                                                                                  |                    |
|-----------------------|----------------------------------------------------------------------------------------------------|--------------------|
| e-Usprawiedliwienia   | - wyślij usprawiedliwienie                                                                                                    | Powrót             |
|                       | Informacja<br>Usprawiedliwienie zostanie wysłane do wychowawcy: Markowski Grzegorz.                                                  |                    |
|                       | Usorawiedliwienie                                                                                                    |                    |
| $\rightarrow$         | Usprawiedliw                                                                                                    |                    |
| $\longrightarrow$     | Okres<br>usprawiedliwienia od 2019-12-07 do 2019-12-07                                                                               |                    |
|                       | Treść                                                                                                    |                    |
|                       | Załącznik Wybierz plik Nie wybrano pliku<br>Maksymalny rozmiar pliku to: 5 MB.<br>Dozwolone rozszerzenia to: .jpg, .bmp, .png, .pdf. |                    |
|                       | Powiadom nauc Vyślij usprawiedliwienie Anuluj                                                                                        |                    |
|                       |                                                                                                    |                    |
|                       |                                                                                                    | W spieramy oświatę |
|                       |                                                                                                    | PL 🗃 🔺 🌵 🛱 📶 201   |